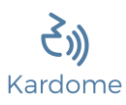

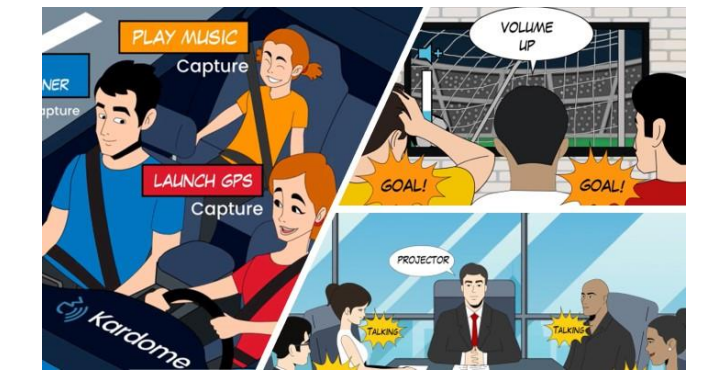

# KARDOME'S VOICE USER INTERFACE SOLUTION FOR INTERACTIVE KIOSK

Rev. 1.1.3

### ABSTRACT

This manual describes Kardome's voice user interface demonstrator for interactive kiosks. The demonstrator includes Audio Device (Mallet<sup>TM</sup>) and a PC-based monitor. The manual describes the installation of the Monitor, how to set-up the demonstrator and how to set-up a multi-user voice user interface.

Kardome 2021

## Table of Contents

| 1 | MAL                                    | LET-USB <sup>™</sup> 2                       |  |  |  |  |  |
|---|----------------------------------------|----------------------------------------------|--|--|--|--|--|
| 2 | Syst                                   | em Requirements                              |  |  |  |  |  |
| 3 | Quio                                   | kStart Guide3                                |  |  |  |  |  |
|   | 3.1 Installing the Monitor Application |                                              |  |  |  |  |  |
|   | 3.2                                    | 3.2 Connecting the Mallet                    |  |  |  |  |  |
|   | 3.3 ASR Engine Setup                   |                                              |  |  |  |  |  |
|   | 3.3.                                   | 1 Google Speech to Text API5                 |  |  |  |  |  |
|   | 3.3.                                   | 2 Selves AI Speech to Text API6              |  |  |  |  |  |
|   | 3.4                                    | Initial Calibration7                         |  |  |  |  |  |
|   | 3.5                                    | Performance Evaluation8                      |  |  |  |  |  |
| 4 | Mon                                    | itor and Calibration Process Specifications9 |  |  |  |  |  |
|   | 4.1                                    | Home tab                                     |  |  |  |  |  |
|   | 4.2                                    | .2 Calibration tab                           |  |  |  |  |  |
|   | 4.3                                    | Configuration tab                            |  |  |  |  |  |
|   | 4.4                                    | Settings tab                                 |  |  |  |  |  |
| 5 | Troubleshooting                        |                                              |  |  |  |  |  |

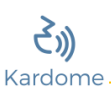

### 1 MALLET-USB<sup>™</sup>

In the box, you will find:

- 1. MALLET-USB<sup>™</sup> Microphone Array
- 2. micro-USB cable

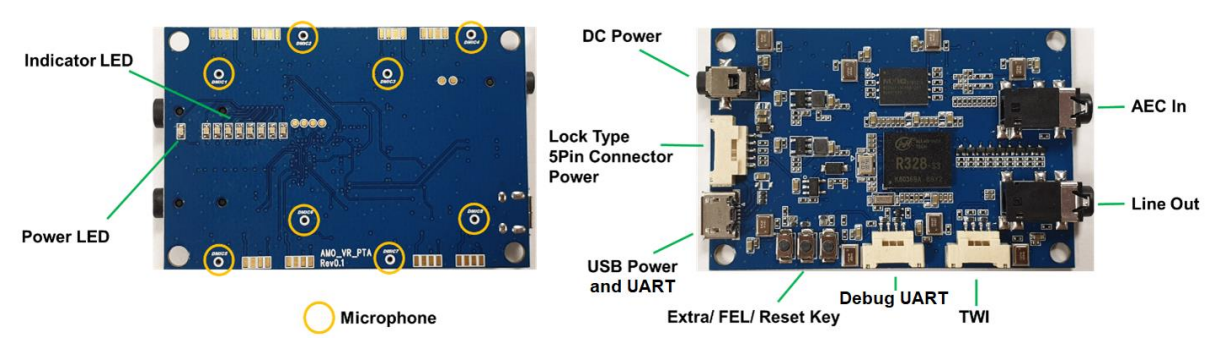

#### Description

The MALLET-USB<sup>™</sup> by Kardome is an 8-microphone array designed for applications such as voice user interface (VUI), acoustic surveillance, acoustic radar, hearing aids research, conference calls and sound fields analysis. 8 synchronous omnidirectional high-performance digital MEMS microphones are arranged on a surface of a rectangular board with 60\*40 mm. 8 microphones are arranged in symmetric on the board. The deployment of the 8 microphones is suitable for a range of array processing algorithms including beamforming, interferometry, source localization, space-time adaptive processing (STAP), NULL steering and matched-filed processing (MFP).

| Features                   | R328-S3 Dual-core ARM Cortex A7 Processor<br>8-microphone array<br>High performance Digital MEMS microphones<br>Low Distortion of 3% at 112.5dB SPL<br>Signal-to-Noise Ratio of 64.5dB(A)<br>Flat Frequency Response 20 Hz – 20 kHz<br>8 indication LEDs and 1 multi-purpose push-button<br>Reset, push-button |
|----------------------------|----------------------------------------------------------------------------------------------------|
| Connectivity               | USB - Micro USB<br>USB Audio Class 2.0 driver for Windows                                                                                                    |
|                            | 3.5Φ Stereo Line out<br>UART<br>TWI (Two Wire Interface)                                                                                                    |
| Mechanical dimensions      | Length and Width - 60 * 40 mm<br>Weight – 9.7 g                                                                                                    |
| Electrical specifications  | Powered by USB port, DC Jack, Lock type 5 Pin Con. Current consumption - 150 $\pm$ 50 mA @ 5V Operating voltage - 5 $\pm$ 0.5 V                                                                                                    |
| Environment specifications | Operating temperature - 0° to 70°C<br>Relative humidity - 0% to 80%, non-condensing                                                                                                    |

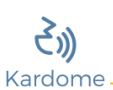

### 2 System Requirements

Operating System Windows 10

### 3 QuickStart Guide

#### 3.1 Installing the Monitor Application

Run the Kardome.Monitor.Mallet.Kiosk.USB.1.1.3.exe setup application. The setup will automatically install the following components:

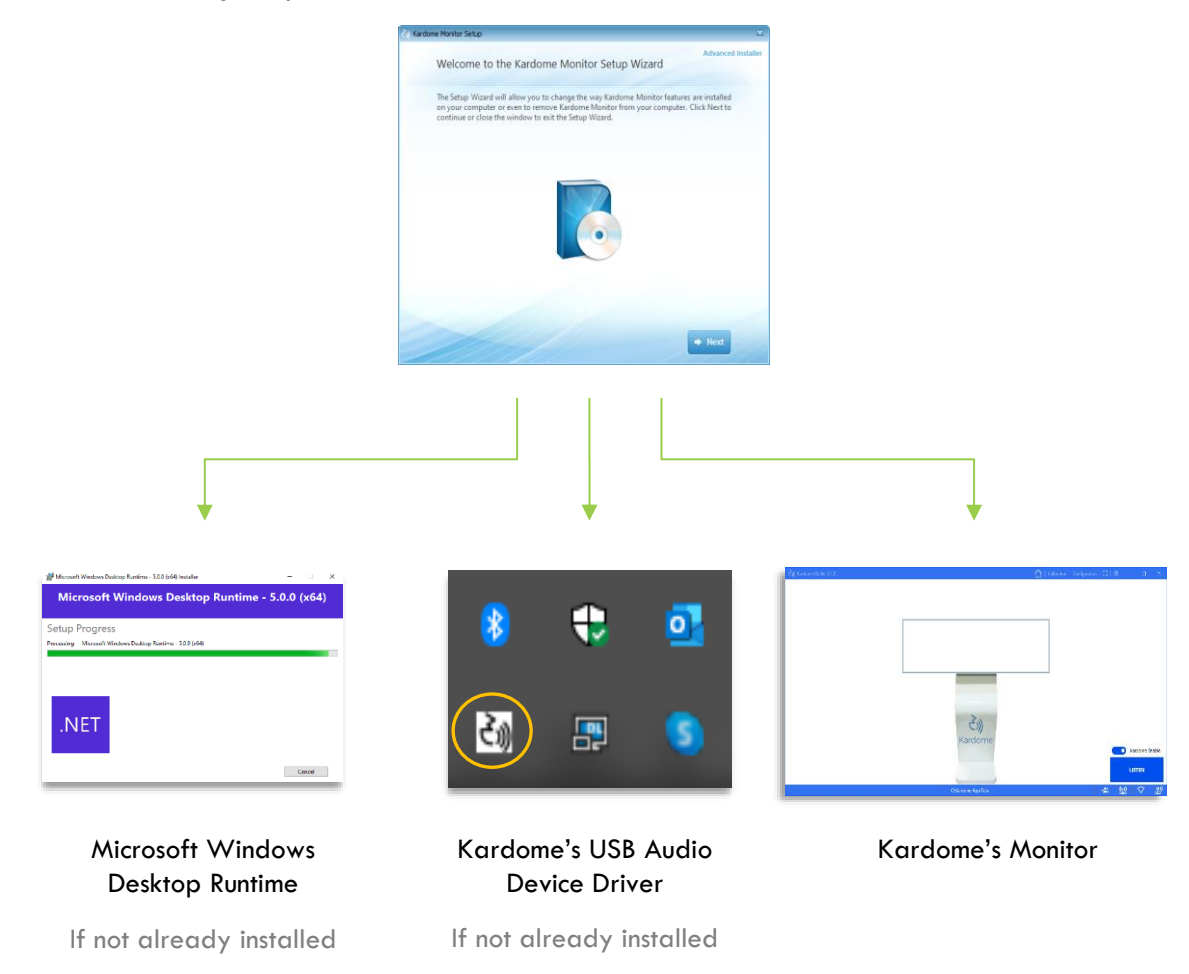

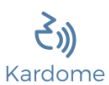

### 3.2 Connecting the Mallet

Connect the Mallet to the computer via USB cable. Once connected, a red indicator light would turn on.

1. Select the Settings  $(\overset{(i)}{\Sigma})$  Tab in the monitor.

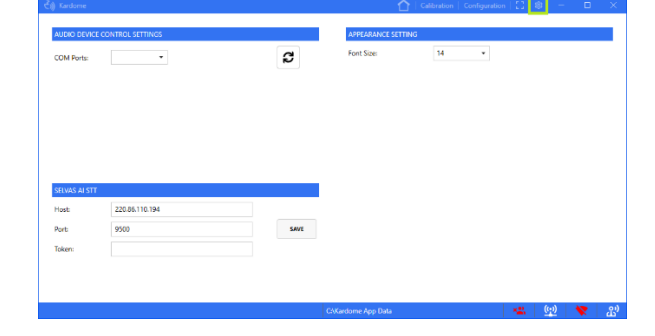

 Select the appropriate COM Port to which the Mallet card is connected. If the port is not in the list, press on the refresh ( C) button.

| AUDIO DEVIC                              | LE CONTROL SETTINGS         |      | APPEARANCE SETTI | VG   |  |  |
|------------------------------------------|-----------------------------|------|------------------|------|--|--|
| COM Ports:                               | •                           | 2    | Font Size:       | 14 . |  |  |
|                                          |                             |      |                  |      |  |  |
|                                          |                             |      |                  |      |  |  |
|                                          |                             |      |                  |      |  |  |
| CEIVAS AL ST                             | -                           |      |                  |      |  |  |
| SELVAS AI ST                             | T 220.96 115 194            |      |                  |      |  |  |
| SELVAS AI ST<br>Host:<br>Prat-           | T<br>220.06.110.194<br>9100 | CANE |                  |      |  |  |
| SELVAS AI ST<br>Host:<br>Port:<br>Token: | 7<br>22086110.194<br>9500   | SAVE |                  |      |  |  |

 If connection was successful, the Audio Device icons in the status bar turns white. otherwise, please check chapter 5 for troubleshooting.

| COM Busto                                | CON10 8                     | 2    | Font Size: | 14 | • |  |
|------------------------------------------|-----------------------------|------|------------|----|---|--|
| John Ports                               | CONTO                       |      |            |    |   |  |
|                                          |                             |      |            |    |   |  |
|                                          |                             |      |            |    |   |  |
|                                          |                             |      |            |    |   |  |
|                                          |                             |      |            |    |   |  |
|                                          |                             |      |            |    |   |  |
|                                          |                             |      |            |    |   |  |
| SELVAS AI ST                             | т                           |      |            |    |   |  |
| GELVAS AI ST<br>Host:                    | T<br>220.86.110.194         |      |            |    |   |  |
| SELVAS AI ST<br>Host:<br>Port:           | 7<br>220.86.110.194<br>9500 | SAVE |            |    |   |  |
| ELVAS AI ST<br>fost<br>fort<br>joken:    | T<br>220.86.110.194<br>9500 | SAVE |            |    |   |  |
| SELVAS ALST<br>Host:<br>Port             | T<br>220.86.110.194<br>9500 | SAVE |            |    |   |  |
| т                                        | 220.86.110.194<br>9509      | SAVE |            |    |   |  |
| SELVAS AI ST<br>Host:<br>Port:<br>Token: | T<br>220.86.110.194<br>9500 | SAVE |            |    |   |  |

#### 3.3 ASR Engine Setup

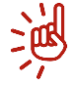

Note, without ASR (Automatic Speech Recognition) engine connectivity in place, the system can still process the speech signals and save them to files, provided that the option of "Save To File" is enabled in the Configuration tab.

### 3.3.1 Google Speech to Text API

- 1. Select the Configuration Tab in the monitor.
- 2. Configure the ASR Settings:
  - Set ASR Provider to Google.
  - Set a valid token by selecting an appropriate JSON file.
  - Select the desired Language.
  - Enable the ASR select.

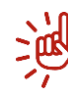

Information for making a Google token can be found <u>here</u>.

3. If ASR configuration was successful, the middle icon in the status bar turns white. otherwise, please check chapter 5 for troubleshooting.

| Save To File: 💶         |        |          |                                         |   | UPDATE  |
|-------------------------|--------|----------|-----------------------------------------|---|---------|
| ADD CETTRADE            |        |          | ULBRAD & CETTINGS                       | _ |         |
| ASK SETTINGS            |        |          | HARDWARE SETTINGS<br>Signature: 7315000 |   |         |
| ASR Providers: Google • |        |          | HW Version: 201                         |   |         |
| Token: - X              |        |          | SW Version: 1191                        |   |         |
| Language: English •     |        |          | Last Error: None                        |   |         |
| ASR Enable:             |        |          | Current State: Available                |   |         |
| Amplifier:              |        |          |                                         |   | REFRESH |
|                         |        |          |                                         |   |         |
| ALGORITHM PARAMETERS    |        |          |                                         |   |         |
| KAS Filters: 🗙          |        |          |                                         |   |         |
|                         | UPLOAD | DOWNLOAD |                                         |   |         |
|                         |        |          |                                         |   |         |
|                         |        |          |                                         |   |         |

| Č() Kardome                                                                                                    | 🟠   Calibration   Configuration   🖸   🕸   - 🛛 🛛 🗙                                                                                |
|----------------------------------------------------------------------------------------------------|----------------------------------------------------------------------------------------------------|
| Clifandome App Data                                                                                                    | Groatt plannaat<br>Fitmaar Rie 💿 🗙                                                                                               |
| Add house Coope  Add house Coope Add house Coope Add house Coo | INDOWALCOTTINUS<br>Soupure: 7:3000<br>MV Venios: 201<br>SV Venios: 1191<br>Lat Finos: None<br>Current State: Anvikale<br>Karason |
|                                                                                                    | CSKardome App Data 😪 💆 📿 🖧                                                                                                    |

| ) Kardome                      |                 | 🟠   Calibration   Configuration | 12101 | - 0    |   |
|--------------------------------|-----------------|---------------------------------|-------|--------|---|
| HLES<br>C/Kandome App Data 🐲   |                 | UPDATE HRMMARE                  |       |        |   |
| Save To Files                  |                 |                                 |       | UPDAT  | τ |
| ASR SETTINGS                   |                 | HARDWARE SETTINGS               |       |        |   |
| ASR Providers: Google *        |                 | Signature: 7316000              |       |        |   |
| Token: Google-ASR-Token.json X |                 | HW Version: 201                 |       |        |   |
| anguage: Faglish *             |                 | SW Version: 1191                |       |        |   |
| NR English                     |                 | Last Error: None                |       |        |   |
| Amplifier:                     |                 | Current State: Available        |       | REFRES | н |
| ALGORITHM PARAMETERS           |                 |                                 |       |        |   |
| KAS Filters: 🔤 🗙               |                 |                                 |       |        |   |
|                                | UPLOAD DOWNLOAD |                                 |       |        |   |
|                                |                 |                                 |       |        |   |
|                                |                 | C-Xardome App Data              |       | 2 ▽    |   |

### 3.3.2 Selves AI Speech to Text API

1. Select the Settings (<sup>EOS</sup>) Tab in the monitor.

- 2. Configure the Selvas Al ASR Settings:
  - Set the Host IP
  - Set the Host Port
  - Set a valid token
  - Save the settings

 Select the Configuration Tab and activate the ASR enable select. If successful, the middle icon in the status bar turns white. otherwise, please check chapter 5 for <u>troubleshooting</u>.

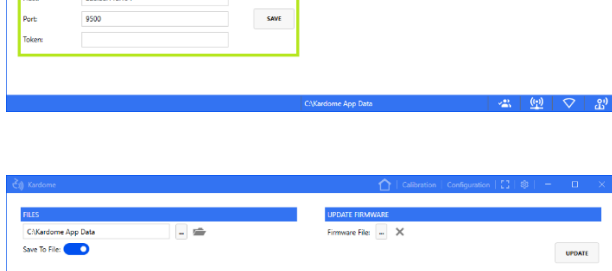

C

SAVE

C

| Kardome                |     | 🚺   Calibration   Configuration   🖬 🧯 | 9 U     |
|------------------------|-----|---------------------------------------|---------|
| ILES                   |     | UPDATE FIRMWARE                       |         |
| C/Kardome App Data     | - 🖆 | Firmware File: 📖 🗙                    |         |
| ave To File: 🦲         |     |                                       | UPDATE  |
| AD 057794102           |     | 11100-1106-0577106                    |         |
| GR SETTINGS            |     | HARDWARE SETTINGS                     |         |
| SR Providers: Selvas * |     | Signature: 7510000                    |         |
| oken: – 🗙              |     |                                       |         |
| anguage: Korean +      |     | Sw version: 1191                      |         |
| SE Enable:             |     | Last Lirror: None                     |         |
|                        |     | Current State: Available              |         |
| mplitier:              |     |                                       | REFRESH |
| LIGORITHM PARAMETERS   |     |                                       |         |
|                        |     |                                       |         |

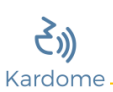

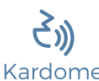

### 3.4 Initial Calibration

During calibration and onwards, please remain static and refrain from disposition the Mallet.

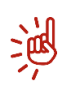

It is advised that you take a few minutes to read <u>chapter 4.2</u> in this manual. This chapter explains the details of the initial calibration process and define the required environmental conditions to complete the calibration successfully.

1. Select the Calibration Tab in the monitor.

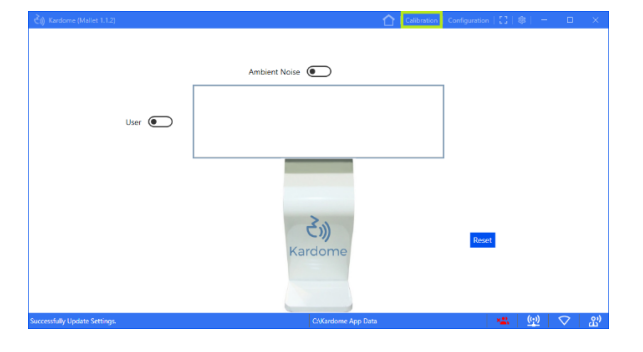

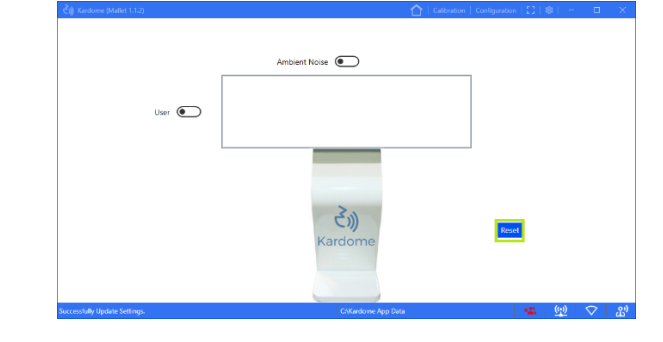

- 2. Reset the MALLET by selecting the Reset button and wait until the process is completed.
- 3. Calibrate the initial ambient noise characteristic by activating the *Ambient Noise* switch and wait until the process is completed. Upon completion, the switch turns to blue.

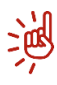

Please refer to <u>chapter 4.2</u>. A green indicator light would turn on as soon as the Mallet start recording.

- Anderet Noir
- 4. Calibrate the initial user acoustic signature by activating the *User* switch and wait until the process is completed. Upon completion, the switch turns to blue.

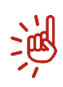

Please refer to <u>chapter 4.2</u>. A green indicator light would turn on as soon as the Mallet start recording.

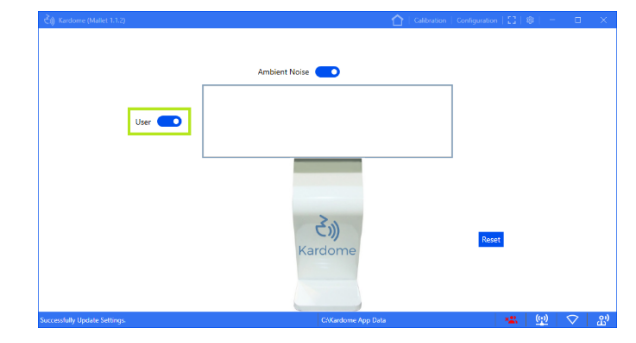

### 3.5 Performance Evaluation

1. Select the Home Tab in the monitor.

- 2. To use the Kardome algorithm turn on the 'Kardome Enable' button. If the button is turned off the Mallet will be used as a passive microphone array.
- 3. Before Activating the LISTEN button, keep quiet for 2-3 seconds.
  - Those 2-3 seconds allow the algorithm to take in mind the current environmental noise. If the speaker will speak through those 2-3 second, the algorithm will consider him as a noise and the results will suffer.
- 4. Activate LISTEN button, wait until "Listening..." appears at the lower left side then ask a user to speak his commands from the exact same position as calibrated. You should be able to see the text in the display window.

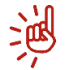

\_jng

All the audio files being saved in the working directory.

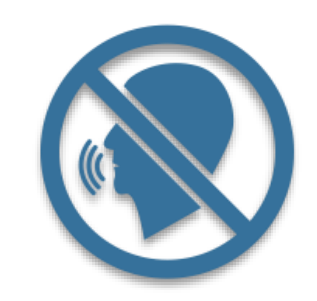

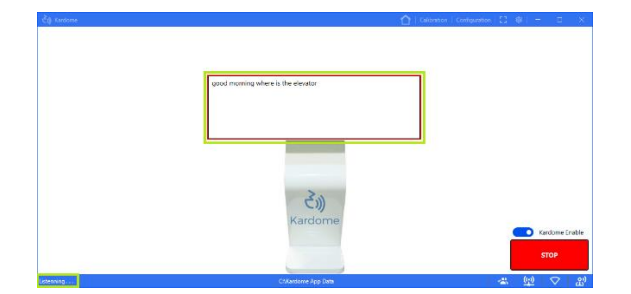

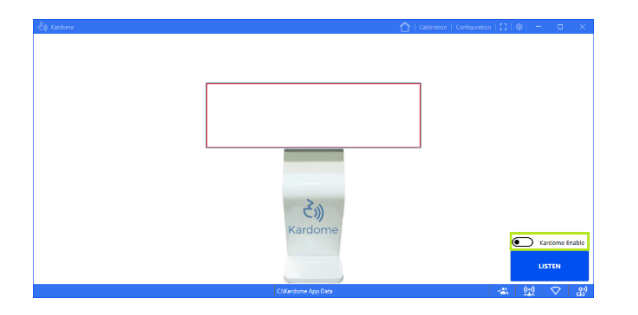

3

### 4 Monitor and Calibration Process Specifications

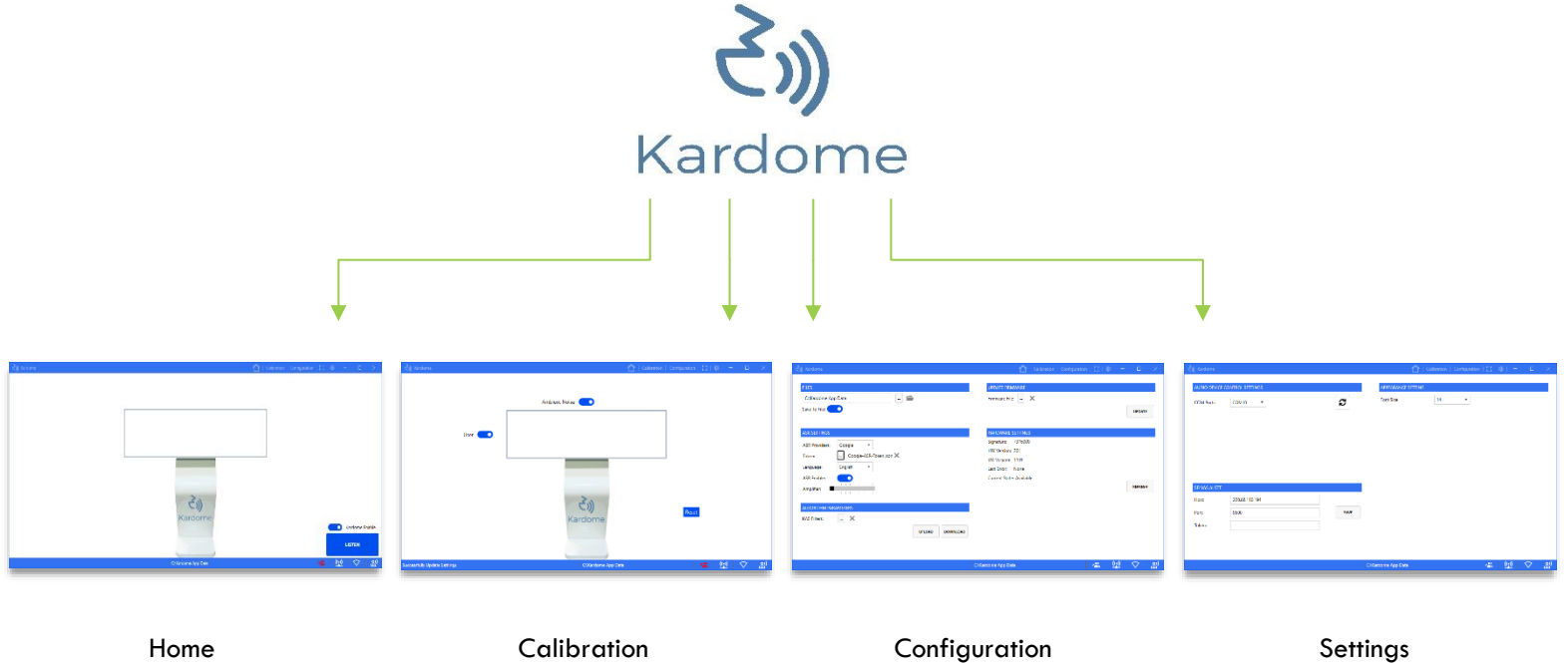

Operate the multi-user voice user interface Measure the acoustic signature of the speech sources Ũ

Configure the system

Network, Appearance and Selvas.Al Settings

The demonstrator can do any combination of the following operation:

- 1. Separation
- 2. Transcription
- if ASR token is provided and ASR is enabled (Configuration tab)

- if Kardome switch (Home tab) is enabled

3. Saving to file - if Save to File is enabled (Configuration tab)

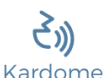

### 4.1 Home tab

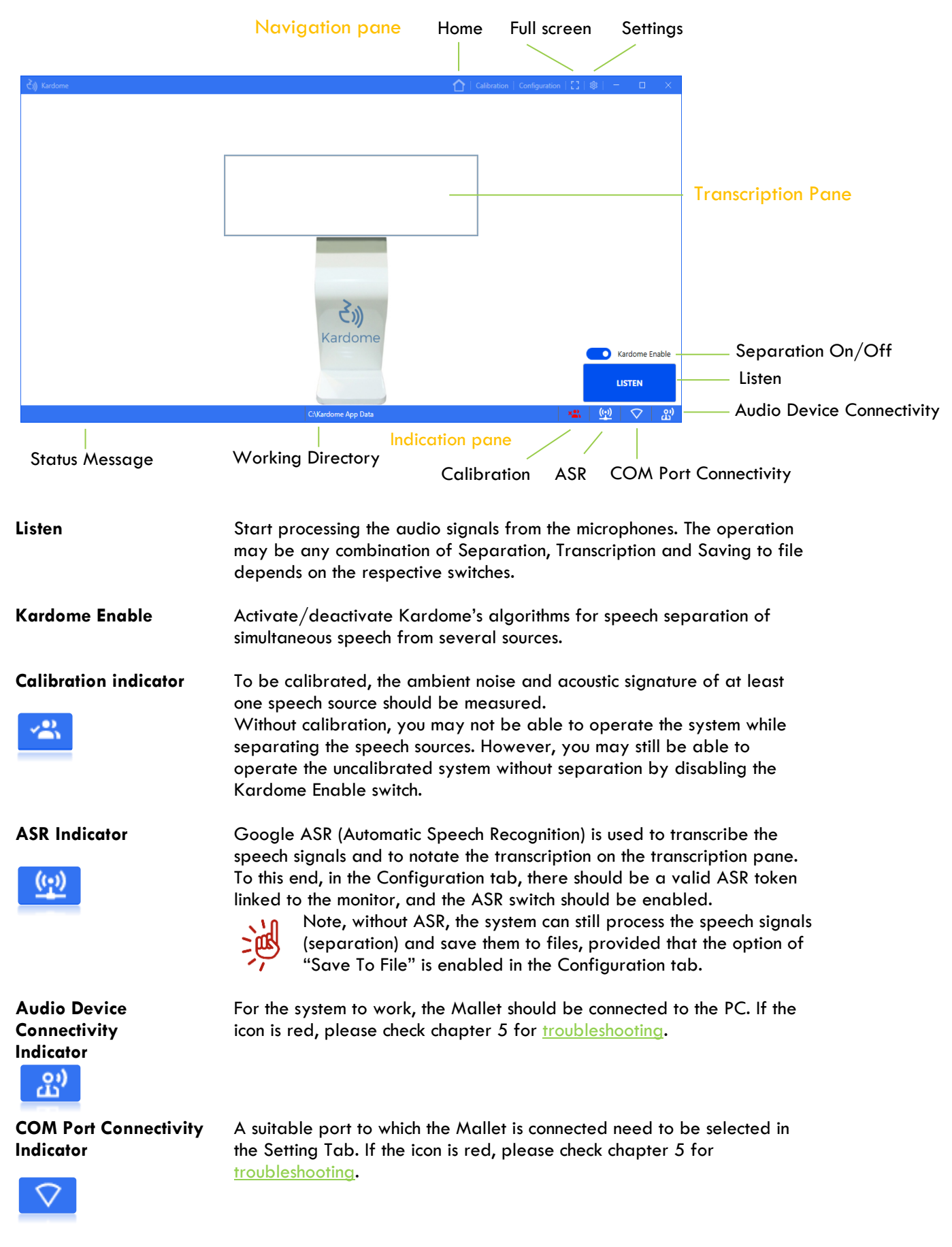

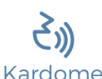

### 4.2 Calibration tab

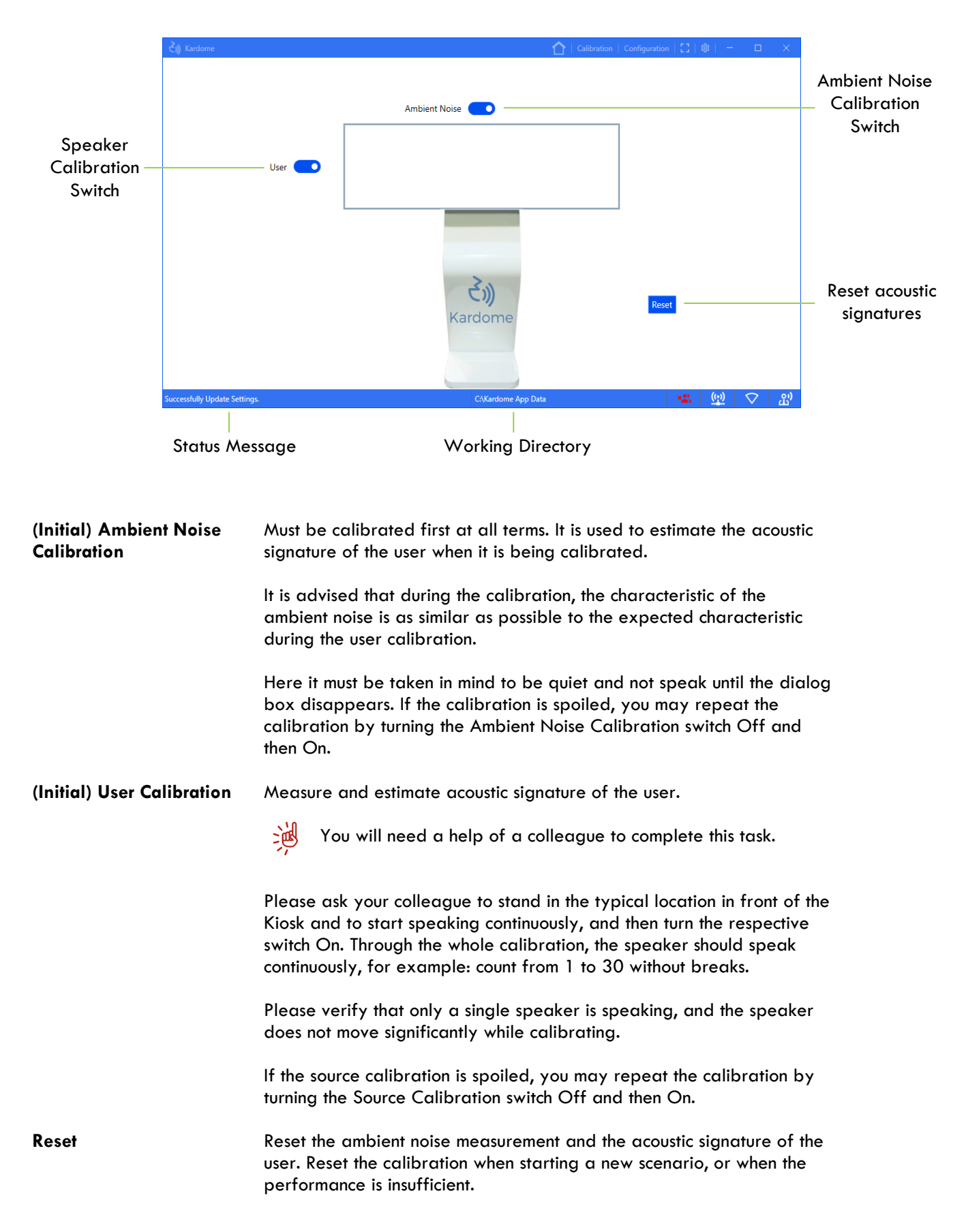

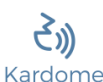

### 4.3 Configuration tab

|                                                                     | रे)) Kardome                                                                                                    | 🚹   Calibration   Configuration   🚼   🕸   😑                                                                                   |         |                                           |
|---------------------------------------------------------------------|----------------------------------------------------------------------------------------------------|----------------------------------------------------------------------------------------------------|---------|-------------------------------------------|
| Files pane                                                          | FILES<br>C:\Kardome App Data<br>Save To File:                                                                                                    | UPDATE FIRMWARE<br>Firmware File:                                                                                             | UPDATE  | Update Audio<br>- Device Firmware<br>Pane |
| ASR<br>Settings<br>Pane<br>Amplifier<br>Pane<br>KAS Filters<br>Pane | ASR SETTINGS<br>ASR Providers: Google ×<br>Token: Google-ASR-Token json X<br>Language: Inglish ×<br>ARS Enable:<br>Amplifier: X<br>ALGORITHM PARAMETERS<br>KAS Filter: X<br>UPLOAD DOWNLOAD | HARDWARE SETTINCS<br>Signature: 731600<br>HW Version: 201<br>SW Version: 1191<br>Last Error: None<br>Current State: Available | REFRESH | Audio Device<br>Settings Pane             |
|                                                                     |                                                                                                    | C:\Kardome App Data                                                                                                    |         |                                           |
|                                                                     | Status Message Wor                                                                                                    | king Directory                                                                                                    |         |                                           |

Files

Upon enabling the Save To File option, the Monitor may save the processed speech signals to wav files located in the selected directory. When Kardome is Enabled (in the Home tab), the speech signals are separated, the separated signals are saved into separated wav files with the name:

#### Kardome\_Audio\_yyyy-mm-dd\_hh-mm-ss\_out\_1.wav where yyyy, mm, dd, hh, mm and ss stand for the year, month, day, hour, minute and second of the beginning of the operation. When Kardome is Disabled (in the Home tab), the speech signals are not separated, the raw signals from the eight microphones are saved into a single wav files with the name:

# Kardome\_Audio\_yyyy-mm-dd\_hh-mm-ss\_out\_1.wav with the previous conventions.

During calibration it will create a wav files of the defined duration length with the name:

### Kardome\_Audio\_Calibration\_yyyy-mm-dd\_hh-mm-ss\_out\_#.wav with the previous conventions.

Where 5 is ambient noise, and 1 is the speaker.

#### ASR Settings ASR Provider

In the ASR provider you may choose between the Google and Selvas Al speech to text services.

#### Token (required for Google Speech to Text only)

The Token is a JSON file (stands for JavaScript Object Notation), which is used to enable Google Speech to Text. Creating and activating a gcloud service account will give you the required JSON file.

#### Language

In the Language select list you may choose the language to transcribe. The languages that currently exist are:

- Google: English, Korean, Japanese, Chinese.
- Selvas Al: Korean.

|                                 | <b>ASR Enable</b><br>If ASR is disabled, then the transcription pane in Home remains empty.<br>However, the processed speech signals are saved to files this option is<br>enabled in the Files pane.                                    |
|---------------------------------|----------------------------------------------------------------------------------------------------|
| Update Audio Device<br>Firmware | This pane is used to upgrade the firmware of the Audio Device. If you received a new release of the firmware, which is a file with the extension *.ldr, you may select this file by browsing to its location, and then pressing UPLOAD. |
|                                 | Note, for the update to take effect, the Audio Device should be reset by pressing the reset button or by disconnecting its USB cable and reconnecting again.                                                                            |
|                                 | Caution! Any *.ldr file can be uploaded into the flash.<br>However, uploading *.ldr file which was not provided by<br>Kardome may invalidate the Audio Device.                                                                          |
| Amplifier                       | The volume of the speaker can be amplified up to 10 times when 1 is the default value.                                                                                                    |
| KAS Filters                     | This functionality is used to upload/download an initial parameter set, applicable when preparing the MALLET for deployment/mass-production.                                                                                            |
| Audio Device Settings           | At this pane you can see the relevant setting of the device that<br>connected to the system. The Hardware and Software version, the<br>current state and the last error that occurred.                                                  |

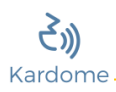

### 4.4 Settings tab

|                                            | ری) Kardome                               |                        |      | Ć                              | Calibration   Configuratio | n   []   @  | - 0 | ×          |                            |
|--------------------------------------------|-------------------------------------------|------------------------|------|--------------------------------|----------------------------|-------------|-----|------------|----------------------------|
| Audio Device<br>Control –<br>Settings Pane | AUDIO DEVICE                              | CONTROL SETTINGS       | Q    | APPEARANCE SETTI<br>Font Size: | NG<br>14 •                 |             |     |            | Appearance<br>Setting Pane |
| Selvas STT<br>Pane <sup>–</sup>            | SELVAS AI STT<br>Host:<br>Port:<br>Token: | 220.86.110.194<br>9500 | SAVE |                                |                            |             |     |            |                            |
|                                            | Stat                                      | US                     |      | Directory                      |                            | <u>a</u> (g |     | <u>ස</u> ) |                            |

| Audio Device Control Settings | This pane is used to select the appropriate port to which the Mallet card is connected.                  |
|-------------------------------|----------------------------------------------------------------------------------------------------|
| Selvas STT                    | This pane is used to set the Host IP, Port, and the Token of Selvas to get their transcription services. |
| Appearance Settings           | This pane is used to set the font size of the transcription at home screen (between 14-24).              |

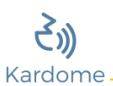

# 5 Troubleshooting

| Problem observed                           | Suggested action                                                                                                    |
|--------------------------------------------|----------------------------------------------------------------------------------------------------|
| Calibration indicator is red               | <ul> <li>This means that the Audio Device is not calibrated.</li> <li>1. Go to the <u>Calibration tab</u> and measure the ambient noise and the user. Please refer to chapter 4.2 for instructions.</li> </ul>                                                                                                    |
| ASR indicator is red                       | <ul> <li>This means that the Monitor cannot use Google speech-to-text to transcribe the separated speech signals.</li> <li>1. No internet connection. Set up or verify internet connection.</li> <li>2. No ASR token is available in the Configuration tab to operate Google speech-to-text. Obtain and provide a valid ASR token in the <u>Configuration tab</u>.</li> <li>3. The ASR is disabled in the Configuration tab. Enable the ASR in the <u>Configuration tab</u>.</li> </ul> |
| Audio Device Connectivity indicator is red | <ul><li>This means that the Monitor cannot communicate with the Audio Device.</li><li>1. Check the USB connection to the Audio Device.</li><li>2. Check the power LED and the working status LED on the Audio Device.</li></ul>                                                                                                    |
| COM Port Connectivity indicator is red     | <ul> <li>This means that the Monitor cannot communicate with the Audio Device.</li> <li>1. Select the appropriate port to which the Mallet card is connected in the <u>Settings tab</u>.</li> </ul>                                                                                                    |